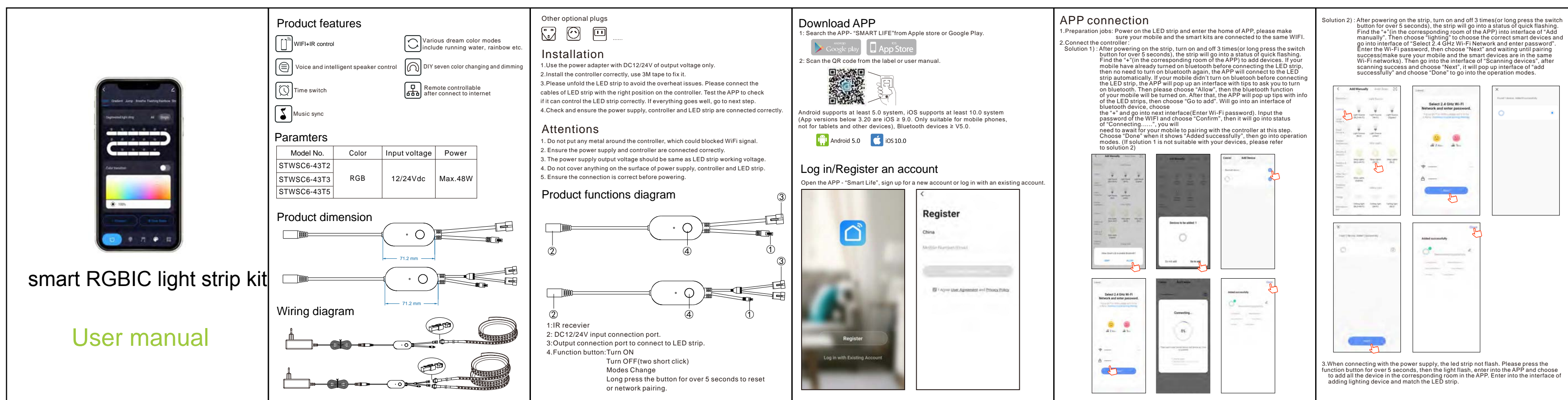

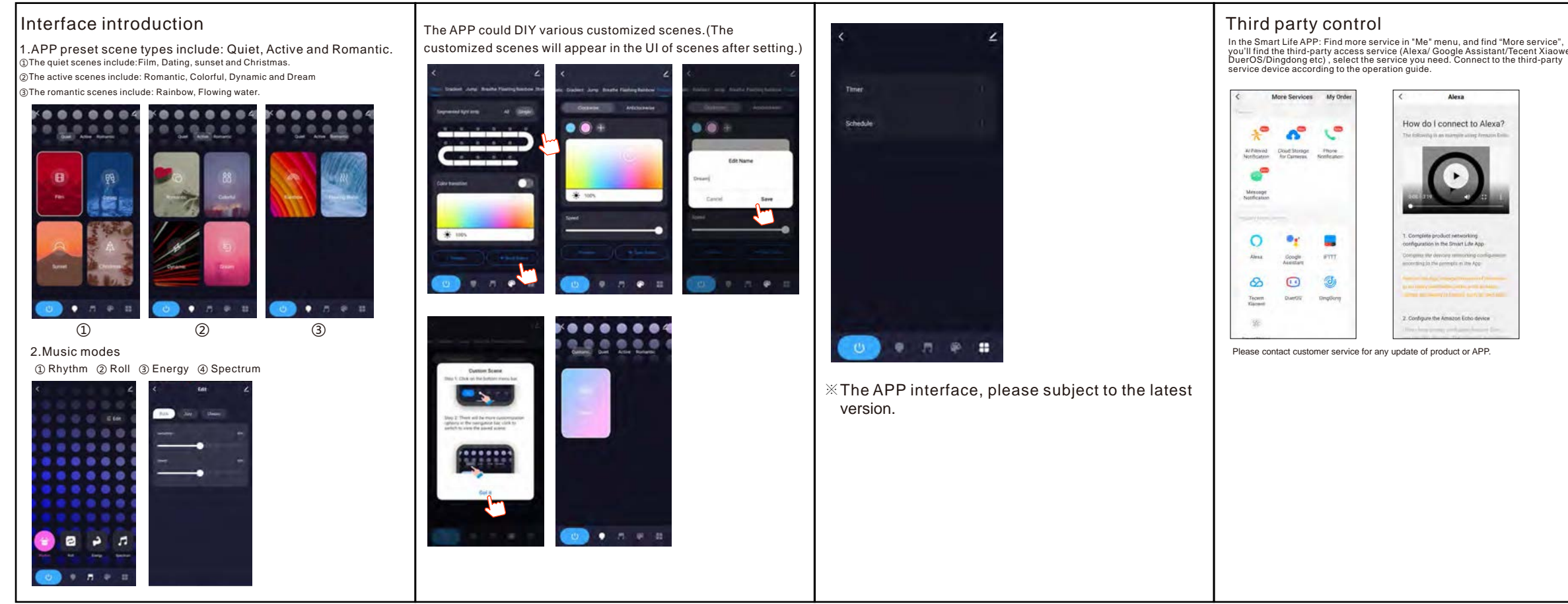

## IR Music remote controller manual

0 

🔁 🖤 🔁

SPEED AUTO SPEED

P 😳 🗗

\* • • •

R G B

## Product introduction:

The 19 keys IR remote control could realize various dreamcolor modes include running water and music modes etc.

Parameters:

Power supply: 3V button cell Control distance: 5-8 meters in open area

## Instructions of remote control:

Please remove the PVC insulation sheet from the end of the remote control before using. Please set the APP internet connection as priority when the light is blinking

Remote control buttons Features action ON/OFF Short Press 0 Music mode pause/bea Short Press SPEED SPEED + Short Pres Speed/sensitivity MODE MODE + Dynamic mode switching Short Pres Music mode Short Press AUTO Automatic mode Short Press Brightness +/-Short Pres COLOR + COLOR Static color switching hort Pres WRGB Short Press 

## **FCC Warning:**

This equipment has been tested and found to comply with the limits for a Class B digital device, pursuant to part 15 of the FCC Rules. These limits are designed to provide reasonable protection against harmful interference in a residential installation. This equipment generates, uses and can radiate radio frequency energy and, if not installed and used in accordance with the instructions, may cause harmful interference to radio communications. However, there is no guarantee that interference will not occur in a particular installation. If this equipment does cause harmful interference to radio or television reception, which can be determined by turning the equipment off and on, the user is encouraged to try to correct the interference by one or more of the following measures: following measures:

following two conditions: (1) This device may not cause harmful interference, and

(2) this device must accept any interference received, including interference, and (2) this device must accept any interference received, including interference that may cause undesired operation. This equipment complies with FCC radiation exposure limits set forth for an uncontrolled environment. This equipment should be installed and operated with minimum distance 20cm between the radiator and your body. This transmitter must not be co-located or operating in conjunction with any other opteness or transmitter. other antenna or transmitter